## Behebung von Problemen mit der Internetverbindung

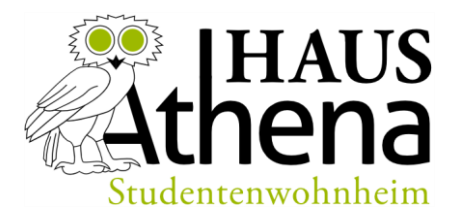

Stand: 18. Mai 2020

Sehr geehrte Bewohnerinnen und Bewohner,

in den letzten Wochen kam es bei einigen von Ihnen gehäuft zu Problemen bei der Verbindung Ihrer Computer mit dem Internet. Um zukünftig weitere Störungen zu vermeiden, bitten wir **ausnahmslos alle Bewohner des Wohnheims**, die Internetkonfiguration der Computer wie nachfolgend beschrieben einzustellen. Bitte ändern Sie Ihre Interneteinstellungen aus Solidarität zu Ihren Mitbewohnerinnen und Mitbewohnern auch dann, **wenn Sie bisher von keiner Störung betroffen waren**.

Wenn Sie Ihren Computer nicht direkt mit dem Internetanschluss in Ihrem Zimmer verbinden, sondern noch einen **(W-LAN-)Router** zwischen Internetanschluss und Computer anschließen, dann müssen Sie Ihren Router unbedingt **als Access Point einrichten** und den **DHCP-Server deaktivieren**! Wie das geht, ist stark von Ihrem Router-Modell abhängig. Lassen Sie sich gegebenenfalls von Ihren Kommilitonen bei der Einrichtung helfen oder setzen Sie sich mit uns in Verbindung. Eine allgemeine Anleitung, nach welcher Sie sich richten können, finden Sie hier:

## http://www.nwlab.net/art/router-als-access-point/

Im Folgenden wird exemplarisch unter Windows 10 erklärt, wie Sie die Interneteinstellungen ändern und für die Verwendung mit dem Hausnetz korrekt einstellen können.

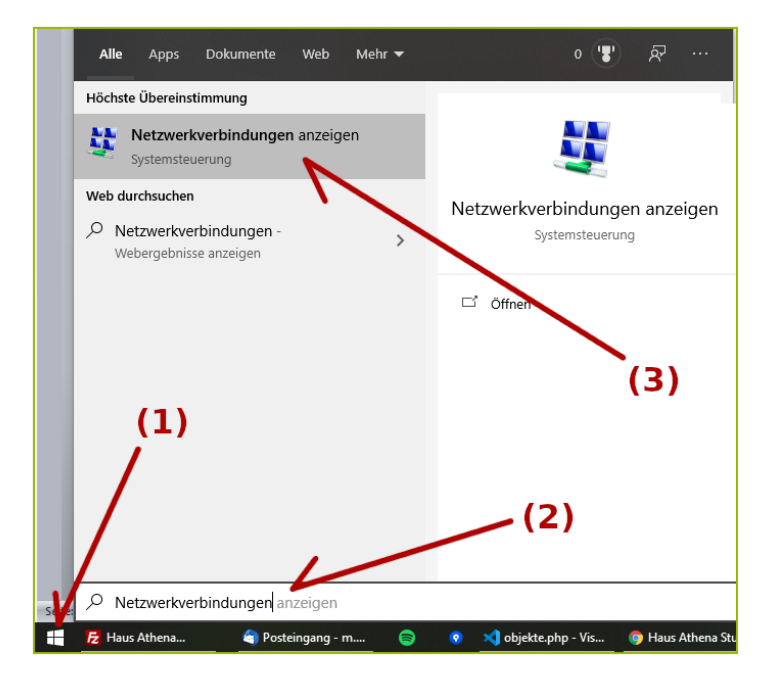

Haus Athena Studentenwohnheim Peter-Eichert-Straße 4 71634 Ludwigsburg verwaltung@haus-athena.de https://haus-athena.de Kiefer Gebäudemanagement Erdmannhäuser Str. 1 71672 Marbach am Neckar Tel.: 07144 / 8853-0 Fax: 07144 / 8853-53

Schließen Sie zunächst Ihren Computer mit dem Netzwerkkabel direkt an das Hausnetz, also **nicht** über einen (W-LAN-)Router, an. Drücken Sie danach die Windows-Taste auf Ihrer Tastatur oder drücken Sie auf den kreisförmigen Windows-Button unten links auf Ihrem Computer (im Bild oben mit Nummer (1) dargestellt) und geben Sie im sich öffnenden Suchfeld unten links den Begriff "Netzwerkverbindungen" ein (Bild: (2)). Klicken Sie auf "Netzwerkverbindungen an-zeigen" (Bild: (3)), wodurch sich das Fenster mit allen verfügbaren Netzwerkverbindungen öffnent.

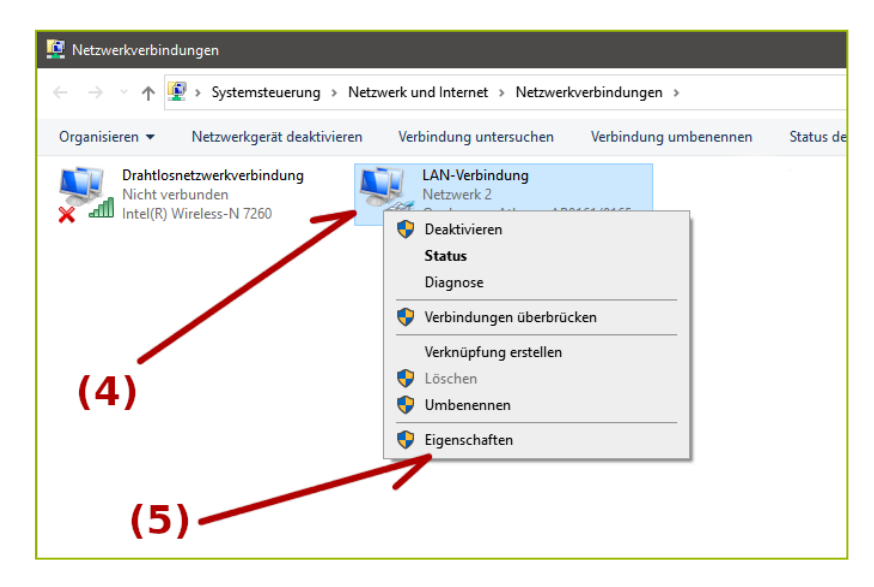

Machen Sie nun einen Rechtsklick auf "LAN-Verbindung" (Bild: (4)) und drücken Sie auf "Eigenschaften" (Bild: (5)).

| 📱 Eigenschaften von LAN-Verbindung 🛛 🗡                                                                                                    |
|----------------------------------------------------------------------------------------------------|
| Netzwerk Freigabe                                                                                                    |
| Verbindung herstellen über:                                                                                                    |
| 👮 Qualcomm Atheros AR8161/8165 PCI-E Gigabit Ethernet (                                                                                                    |
| (6) Konfigurieren                                                                                                    |
| Image: Second and the second and the second and t |
| Internetprotokoll, Version 4 (CP/IPv4)     Misrooff Multiplexementation (CP/IPv4)                                                                                                    |
| Microsoft-ILLDP-Treiber                                                                                                    |
| Internetprotokoll, Version 6 (TCP/IPv6)                                                                                                    |
| <ul> <li>Antwort für Verbindungsschicht-Topologieerkennung</li> <li>E/A-Treiber für Verbindungsschicht-Topologieerkennur M</li> </ul>                                                                                                    |
| <                                                                                                    |
| Installieren Deinstallieren Eigenschaften                                                                                                    |
| Beschreibung<br>TCP/IP, das Standardprotokoll für MAN-Netzwerke, das den<br>Datenaustausch über verschiefene, miteinander verbundene<br>Netzwerke ermöglicht.                                                                                                    |
| (7) OK Abbrechen                                                                                                    |

Haus Athena Studentenwohnheim Peter-Eichert-Straße 4 71634 Ludwigsburg verwaltung@haus-athena.de https://haus-athena.de Kiefer Gebäudemanagement Erdmannhäuser Str. 1 71672 Marbach am Neckar Tel.: 07144 / 8853-0 Fax: 07144 / 8853-53

Im Reiter "Netzwerk" klicken Sie anschließend den Eintrag "Internetprotokoll Version 4 (TCP/IPv4)" (Bild: (6)) an und klicken auf "Eigenschaften" (Bild: (7)).

| Eigenschaften von Internetprotokoll, \                                                                                                    | /ersion 4 (TCP/IPv4) X |  |  |
|----------------------------------------------------------------------------------------------------|------------------------|--|--|
| Allgemein Alternative Konfiguration                                                                                                    |                        |  |  |
| IP-Einstellungen können automatisch zugewiesen werden, wenn das<br>Netzwerk diese Funktion unterstützt. Wenden Sie sich andernfalls an den<br>Netzwerkadministrator, um die geeigneten IP-Einstellungen zu beziehen. |                        |  |  |
| IP-Adresse automatisch beziehen                                                                                                    |                        |  |  |
| Folgende IP-Adresse verwenden:                                                                                                    |                        |  |  |
| IP-Adresse:                                                                                                    |                        |  |  |
| Subnetzmaske:                                                                                                    |                        |  |  |
| Standardgateway:                                                                                                    |                        |  |  |
| ONS-Serveradresse automatisch b                                                                                                    | peziehen               |  |  |
|                                                                                                    | rwenden:               |  |  |
| Bevorzugter DNS-Server:                                                                                                    |                        |  |  |
| Alternativer DNS-Server:                                                                                                    |                        |  |  |
| Einstellungen beim Beenden über                                                                                                    | prüfen                 |  |  |
|                                                                                                    | Erweitert              |  |  |
|                                                                                                    | OK Abbrechen           |  |  |

Im sich nun öffnenden Fenster (siehe obiges Bild) setzen Sie bitte alle Einstellungen, wie es in der Abbildung dargestellt ist, auf "IP-Adresse automatisch beziehen" sowie "DNS-Serveradresse automatisch beziehen". Anschließend klicken Sie in beiden offenen Fenstern auf "OK". Sie sollten nun mit dem Internet verbunden sein.

Sollten Sie ein anderes Betriebssystem als Windows 10 benutzen, so ist die Änderung analog vorzunehmen.

- Unter Windows 8.1 müssen Sie zunächst von der Kacheloberfläche zur Desktop-Oberfläche, indem Sie die Desktop-App anklicken oder die Windows-Taste gedrückt halten und dann D drücken. Klicken Sie dann mit der rechten Maustaste auf den Startknopf und wählen Sie "Netzwerkverbindungen". Für die restlichen Schritte folgen Sie der Anleitung.
- Sollten Sie eine der zahlreichen Linux-Distributionen nutzen, so schauen Sie bitte in der Dokumentation Ihrer Distribution oder im Internet nach, wie Sie die Internet-Einstellungen ändern können. Da es zahlreiche verschiedene Linux-Versionen gibt, ist eine pauschale Anleitung leider nicht möglich.
- Beim Mac und mobilen Apple-Betriebssystemen müssen Sie in die Einstellungen und dann unter Netzwerk. Dort heißt die automatische Einstellung in der Regel einfach nur

Haus Athena Studentenwohnheim Peter-Eichert-Straße 4 71634 Ludwigsburg verwaltung@haus-athena.de https://haus-athena.de Kiefer Gebäudemanagement Erdmannhäuser Str. 1 71672 Marbach am Neckar Tel.: 07144 / 8853-0 Fax: 07144 / 8853-53

"DHCP", welches Sie für die "Ethernet"-Verbindung unter "IPv4 konfigurieren" einstellen sollten. Sollte dort bei Ihnen "Manuell" eingestellt sein, ändern Sie den Eintrag bitte von "Manuell" auf "DHCP".

• Für alle weiteren Betriebssysteme (Android, etc.) schauen Sie bitte in der Dokumentation Ihres Betriebssystems oder im Internet nach, wie Sie die Interneteinstellungen ändern können.

Ihre Wohnheimverwaltung des Haus Athena Studentenwohnheims

Haus Athena Studentenwohnheim Peter-Eichert-Straße 4 71634 Ludwigsburg verwaltung@haus-athena.de https://haus-athena.de Kiefer Gebäudemanagement Erdmannhäuser Str. 1 71672 Marbach am Neckar Tel.: 07144 / 8853-0 Fax: 07144 / 8853-53